## Is it possible to make the option of an adjunct to the WO mandatory?

 $\label{eq:help2.fract} help2.fract tal.com/\mbox{hc/en-us/articles/25289749008141-ls-it-possible-to-make-the-option-of-an-adjunct-to-the-WO-mandatory} where the table of the table of the table of the table of the table of table of tabl$ 

Yes, this option is possible in Fracttal One and in order to take advantage of it we share with you the process you must follow. Remember that this step must be performed directly in the task.

## Scheduled tasks

For scheduled tasks, it is necessary to create this step by step directly in the task within the respective task list.

1. Go to the Task Plan module and open the corresponding maintenance plan.

| Work Management<br>Planned Maintenance |                |                                  |            |          | Old Version 🕤 🧯    |            | <b>()</b> ~ |
|----------------------------------------|----------------|----------------------------------|------------|----------|--------------------|------------|-------------|
| ← ALIMENTADORES CALDERA 22             |                |                                  |            |          |                    |            | Save        |
| Details                                |                |                                  |            |          |                    | Ó          | ₩.          |
| General                                | $\bigcirc$     | Description                      | Configured | Priority | Estimated Duration | Task type  | Group 1     |
| ŞΞ Task Plans                          | ා ලා           | MANTTO MOLINO OMNI               | Yes        | High     | 02H 00mins         | Preventivo |             |
| 😂 Assets Linked                        | <u>ା</u> ଓ     | MTTO CORRECTIVO                  | Yes        | Medium   | 10mins             | Correctivo |             |
|                                        | ා රී           | RUTA DE ALIMENTADORES DE RESIDUO | Yes        | Medium   | 01H 30mins         | Preventivo | Mecánico    |
|                                        |                |                                  |            |          |                    |            |             |
|                                        |                |                                  |            |          |                    |            |             |
|                                        |                |                                  |            |          |                    |            |             |
|                                        |                |                                  |            |          |                    |            |             |
|                                        |                |                                  |            |          |                    |            |             |
|                                        |                |                                  |            |          |                    |            |             |
|                                        |                |                                  |            |          |                    |            |             |
|                                        |                |                                  |            |          |                    |            |             |
|                                        | Showing 3 of 3 |                                  |            |          |                    |            | +           |

2. Open the task where you are required to have this requirement and then locate the subtask tab.

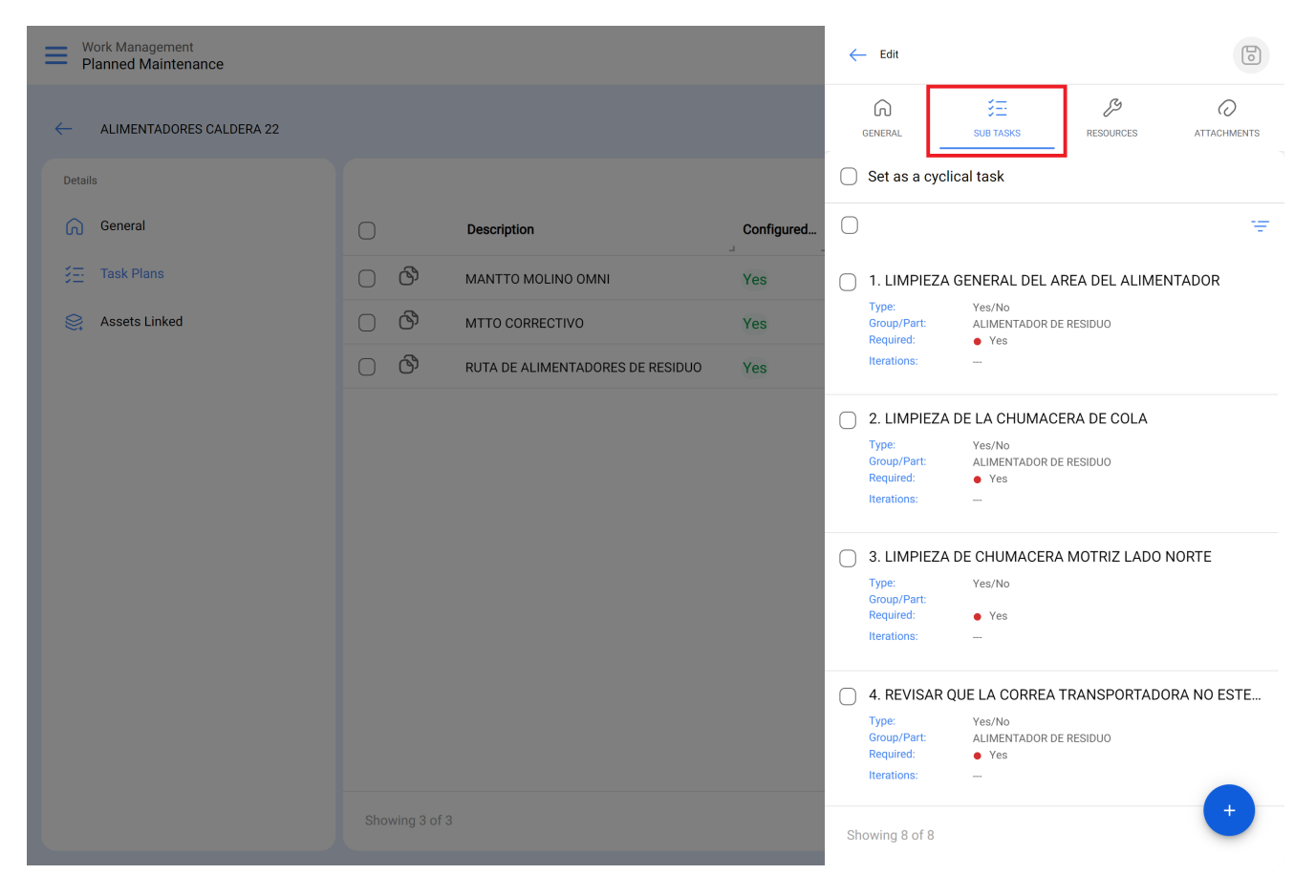

3. Select the subtask(s) that requires a mandatory attachment and check the Mandatory Attachment option.

| Work Management<br>Planned Maintenance |     |                                  |            | - Edit Subtask                            |
|----------------------------------------|-----|----------------------------------|------------|-------------------------------------------|
| ← ALIMENTADORES CALDERA 22             |     |                                  |            | Required Attachment Required              |
|                                        |     |                                  |            | 1 ~                                       |
| G General                              |     | Description                      | Configured | Type                                      |
|                                        | ා ල | MANTTO MOLINO OMNI               | Yes        | _ Group/Part                              |
| Sector Linked                          | 0 8 | MTTO CORRECTIVO                  | Yes        | ALIMENTADOR DE RESIDUO ~ 🛞                |
|                                        | 00  | RUTA DE ALIMENTADORES DE RESIDUO | Yes        | Description                               |
|                                        |     |                                  |            | LIMPIEZA GENERAL DEL AREA DEL ALIMENTADOR |
|                                        |     |                                  |            |                                           |
|                                        |     |                                  |            |                                           |
|                                        |     |                                  |            |                                           |
|                                        |     |                                  |            |                                           |
|                                        |     |                                  |            |                                           |
|                                        |     |                                  |            |                                           |
|                                        |     |                                  |            |                                           |
|                                        |     |                                  |            |                                           |

4. Save changes. Now when executing the task planned in a WO, for the subtasks configured as mandatory attachment, you must answer according to the type of subtask and additionally attach an image, note or link.

## **Unplanned tasks**

For unplanned tasks, it is necessary to create this step-by-step when creating the pending task:

1. Perform the step-by-step of creating an unplanned task as shown in this article: <u>How to</u> <u>create unplanned WO's</u>.

2. When you reach step 3 you should create the subtask as usual:

3. For subtasks that require a mandatory attachment, check the Mandatory Attachment option, and continue normally with the creation of the subtask:

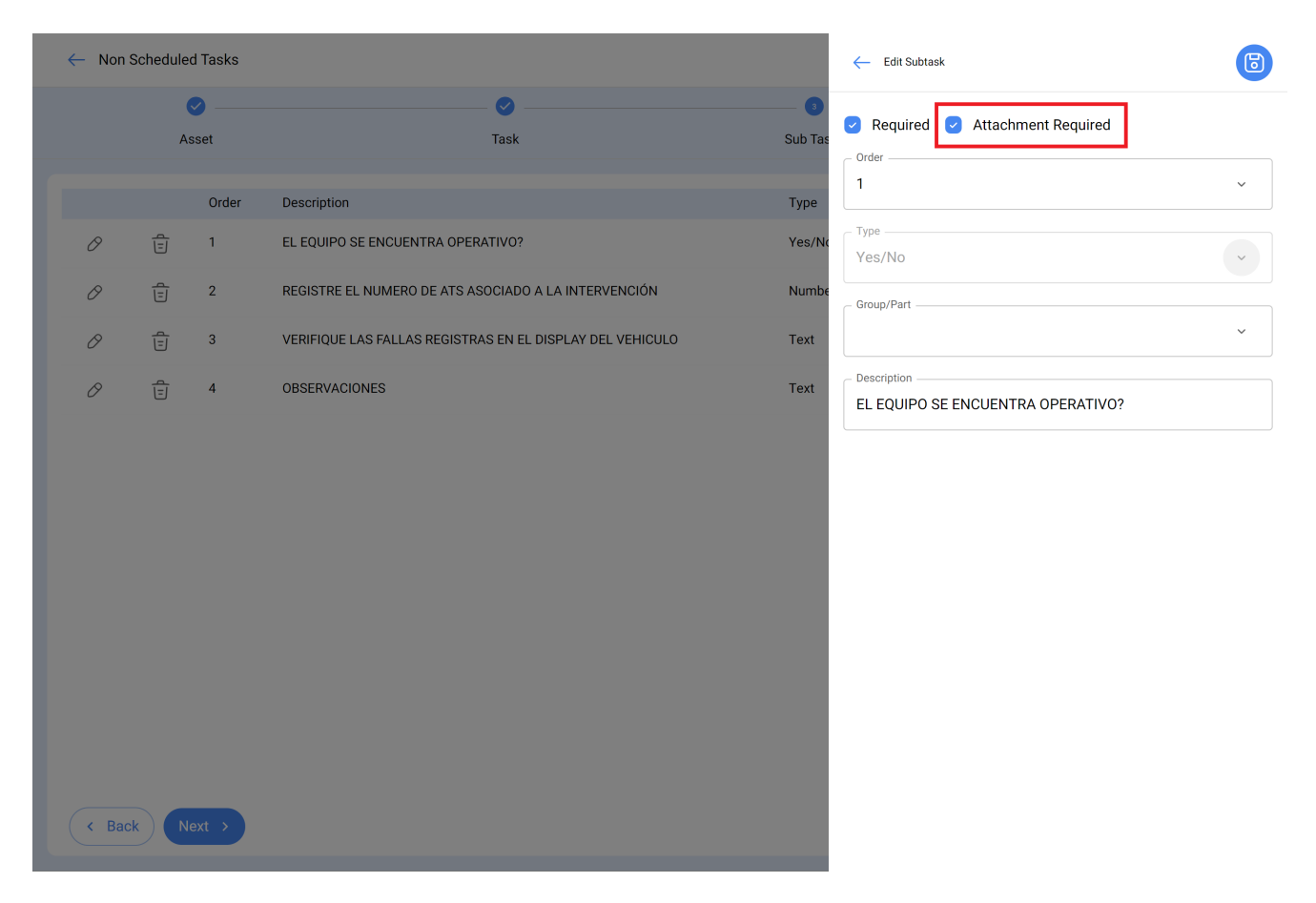

4. Save changes. Now when executing the task planned in a WO, for the subtasks configured as mandatory attachment, you must answer according to the type of subtask and additionally attach an image, note or link.